# TUTORIAL MATRÍCULA ADMINISTRAÇÃO UFSC

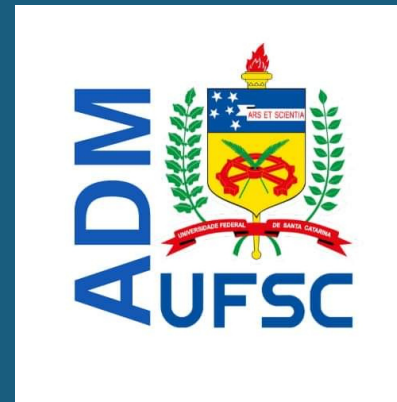

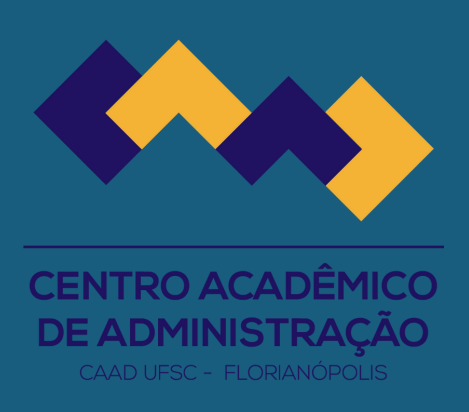

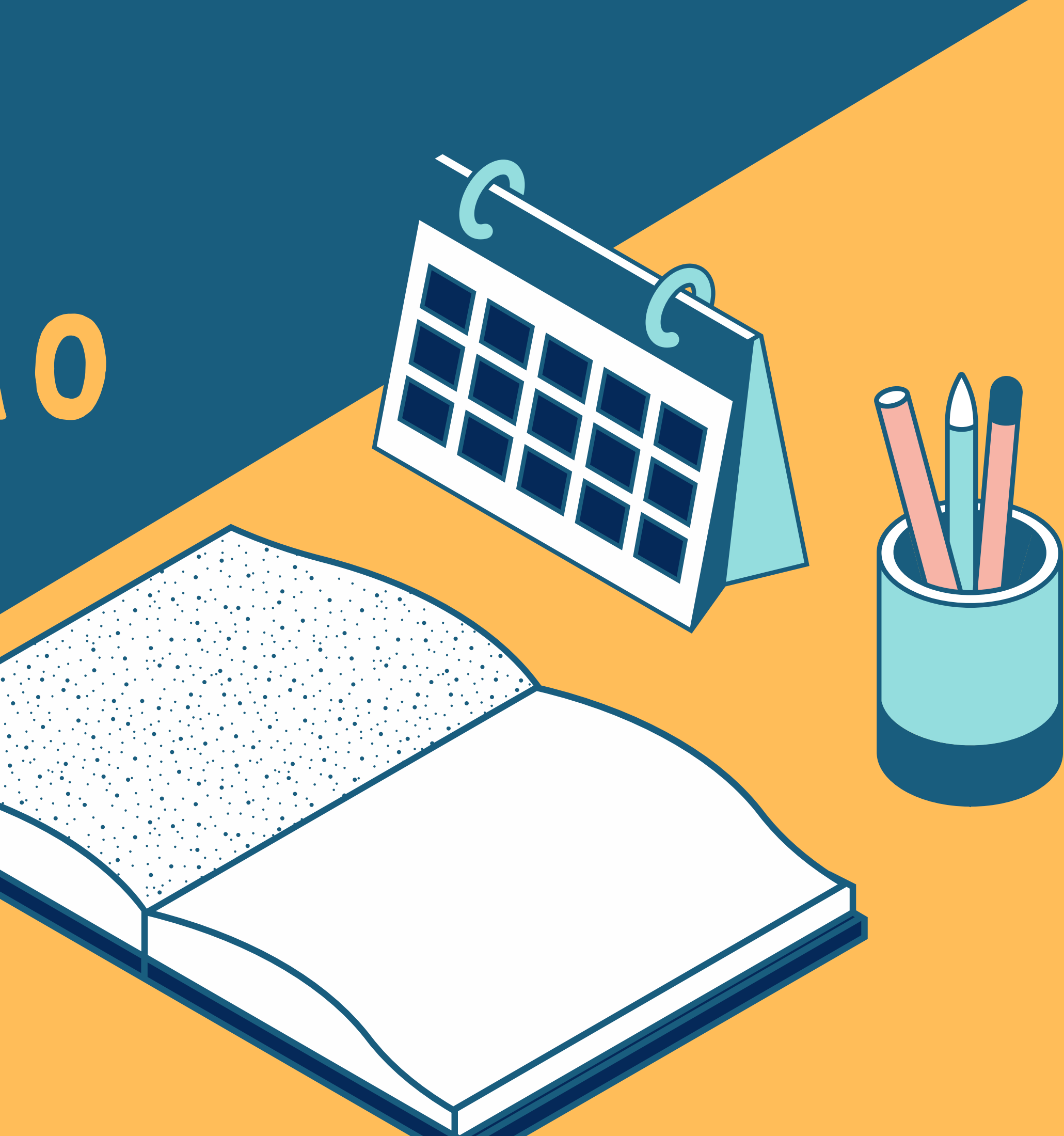

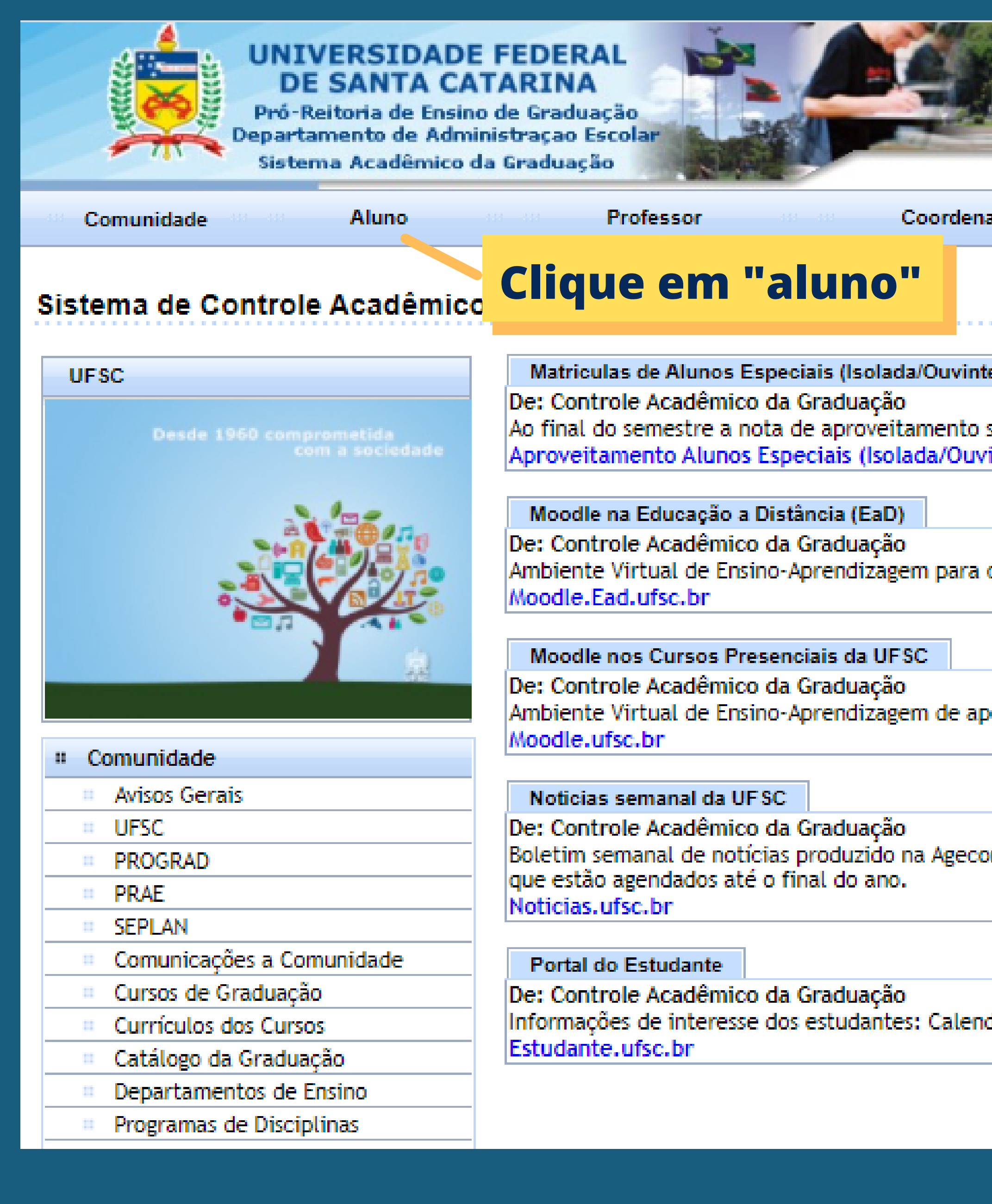

| nação Departamento                                                                           |
|----------------------------------------------------------------------------------------------|
|                                                                                              |
| nte). Notas de Aproveitamento                                                                |
| o será digitada pelo professor no 'Histórico' do aluno. Contato com o departament<br>Ivinte) |
|                                                                                              |
|                                                                                              |
| a cursos de Educação a Distância da UFSC.                                                    |
|                                                                                              |
| apoio aos cursos presenciais                                                                 |
|                                                                                              |
| com. Voltado à comunidade universitária, seu conteúdo é composto por avisos, u               |
|                                                                                              |
| ndário acadêmico, Centros acadêmicos, DAE, EaD, Empresas Junior, Eventos, Esta               |
|                                                                                              |

# Faça login com o nº de matrícula e senha

### CAGR - Autenticaçã

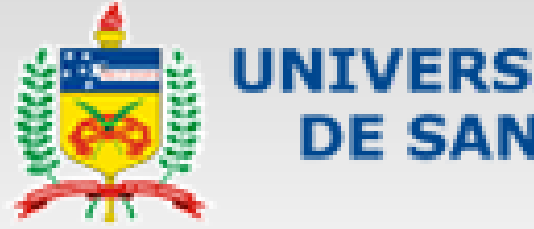

### **UNIVERSIDADE FEDERAL DE SANTA CATARINA**

5

você esta aqui 🕨 UFSC 🕨 Autenticação 🕨 CAGR

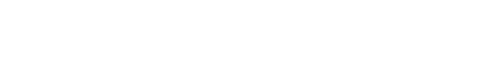

SeTIC-UFSC

### Facilidades de uso

Entre em vários sistemas UFSC se autenticando apenas uma vez.

8

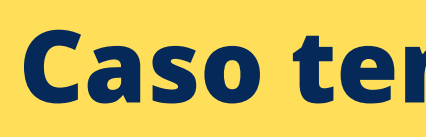

### Sistema de Autenticação Centralizada

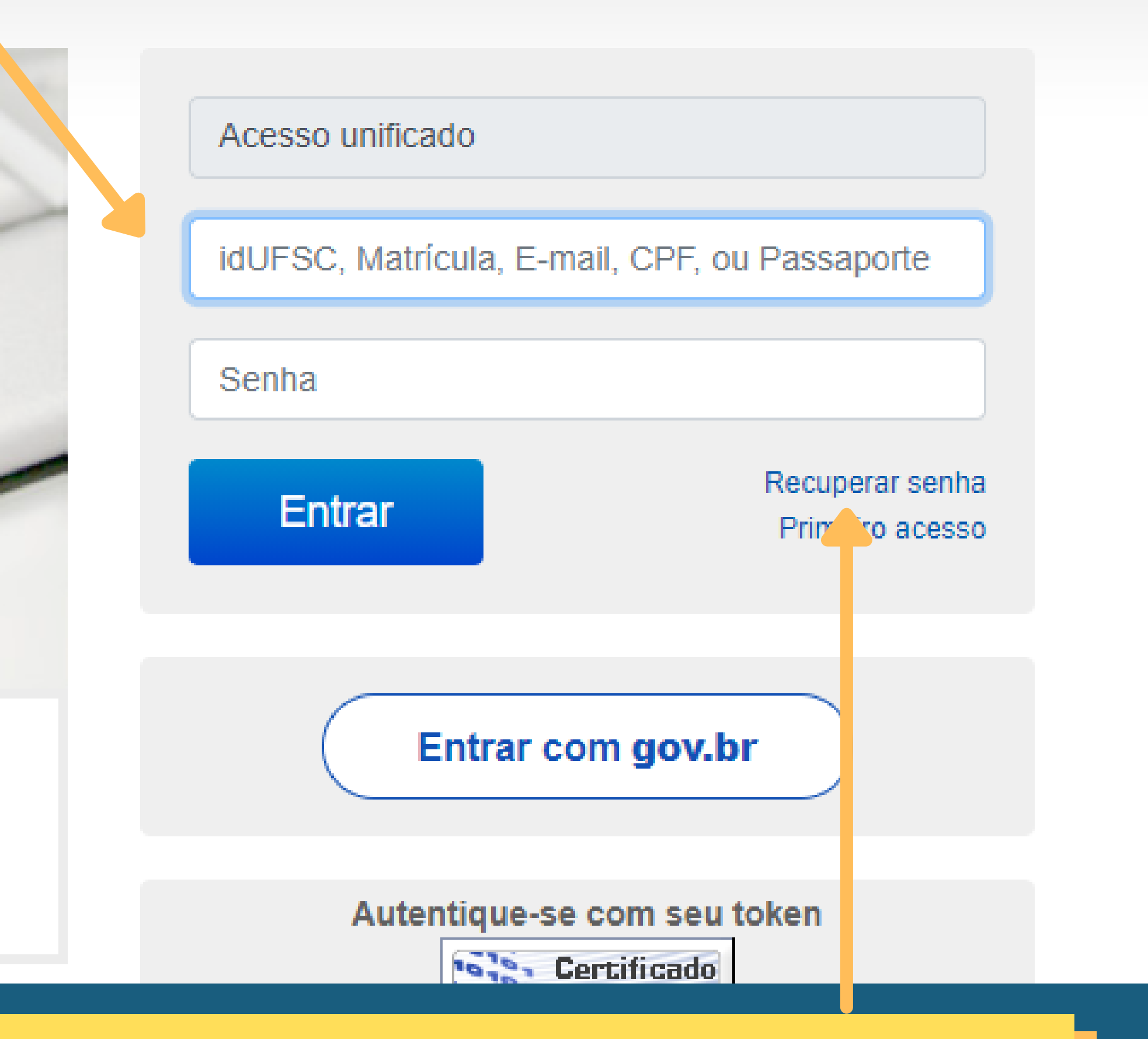

# Caso tenha esquecido a senha clique aqui

| VINIVERSIDADE FEDERAL<br>DE SANTA CATARINA       Pró-Reitoria de Ensino de Graduação<br>Departamento de Administração Escolar<br>Sistema Acadêmico da Graduação                                                                                                    |                                                                                                    |  |  |  |  |  |  |
|----------------------------------------------------------------------------------------------------|----------------------------------------------------------------------------------------------------|--|--|--|--|--|--|
| Comunidade Aluno                                                                                                    |                                                                                                    |  |  |  |  |  |  |
|                                                                                                    |                                                                                                    |  |  |  |  |  |  |
| Acesso Rápido                                                                                                    |                                                                                                    |  |  |  |  |  |  |
| [Fórum]                                                                                                    | [Dados Cadastrais] [Histórico Síntese] [Espelho de                                                                                                    |  |  |  |  |  |  |
|                                                                                                    | Matriaula Educación Eísica Curricular                                                                                                    |  |  |  |  |  |  |
| Marcelo Gorges Machado     Imarcelo Gorges Machado     Imarcelo Gorges Machado  < | A Coordenadoria de Educação Física Curricular (EF<br>Física.<br>A EFC visa favorecer e oportunizar aos estudantes<br>disciplinas oferecidas.<br>Questionário de Aptidão para Atividade Física<br>Matricula, pedidos para cursos presenciais<br>20 a 24/maio/2021 - Período para a realização de<br>e retornos. O registro do PEDIDO de matrícula pod<br>Aluno'.<br>Matricula |  |  |  |  |  |  |
| " Aluno                                                                                                    | Notas digitadas, c Clique em "                                                                                                    |  |  |  |  |  |  |
| AVISOS ALUNO                                                                                                    | semestre 20202 e confira as notas digitadas para o                                                                                                    |  |  |  |  |  |  |
| = PROGRAD                                                                                                    | -                                                                                                    |  |  |  |  |  |  |
| = PRAE                                                                                                    | Portal do Estudante                                                                                                    |  |  |  |  |  |  |
| Comunicações a Comunidade                                                                                                    | Estudante.ufsc.br                                                                                                    |  |  |  |  |  |  |
| Cursos de Graduação                                                                                                    | -                                                                                                    |  |  |  |  |  |  |
| Currículos dos Cursos                                                                                                    | Moodle nos Cursos Presenciais da UFSC                                                                                                    |  |  |  |  |  |  |
| Controle Curricular Cadastro de Turmas                                                                                                    | Moodle.ufsc.br                                                                                                    |  |  |  |  |  |  |
| Cadastro de Turmas Cadastro do Aluno                                                                                                    |                                                                                                    |  |  |  |  |  |  |
| . Constitute the theta and the burners                                                                                                    |                                                                                                    |  |  |  |  |  |  |

e Matrícula] [Grade de Horários] [Atestado de Matrícula] [Currículo do Curso]

FC) comunica que antes de prosseguir com a matrícula em uma ou mais disciplinas d de graduação a manutenção de estilos de vida saudáveis através de diferentes prátic

e matrícula para os cursos presenciais, referente ao próximo semestre letivo, sob a ori derá ser consultado por meio da opção 'Espelho de Matrícula', informando o próximo se

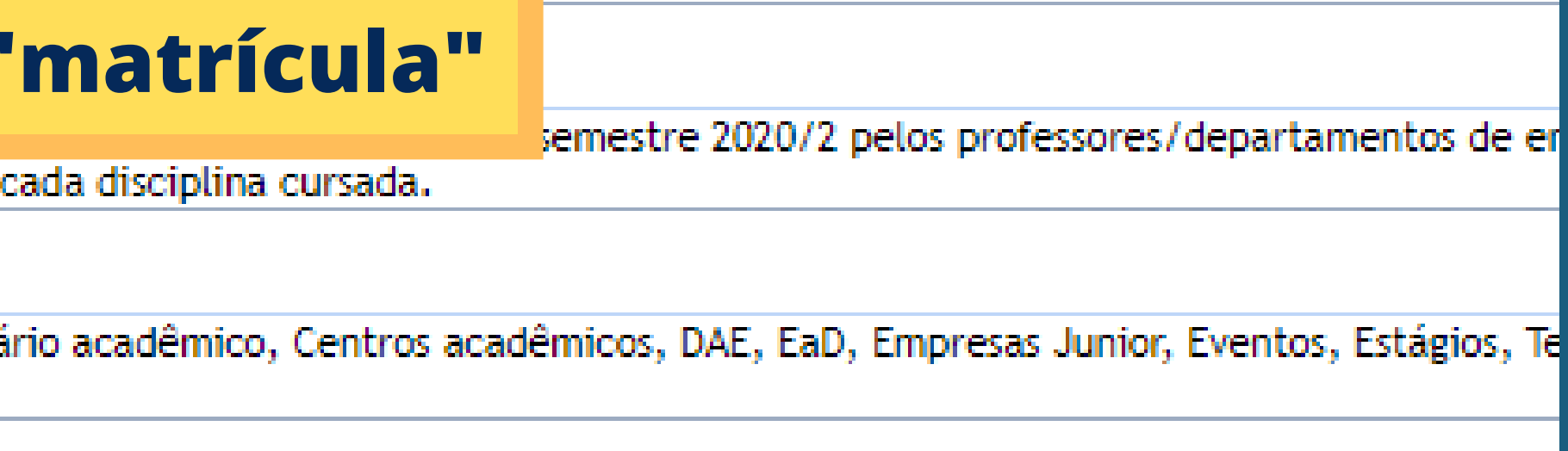

io aos cursos presenciais

1 × 1 × 1

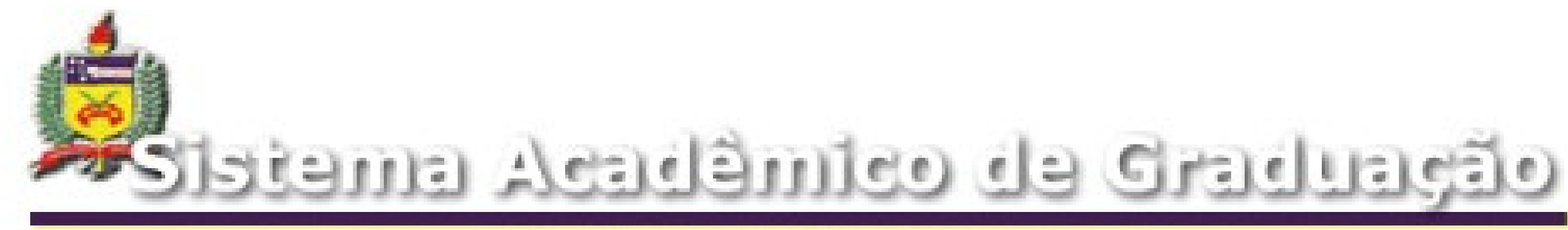

### Padido de Matricula

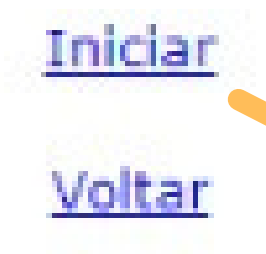

Versão: 1.007

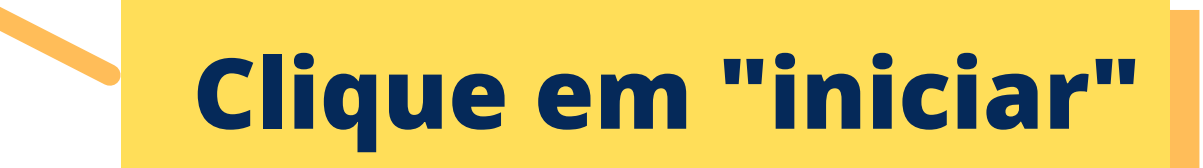

# Nesta aba o aluno deve selecionar as disciplinas que pretende atribuir a sua "grade de horários".

| Semestre: 20 | 211            | E      | itapa: 1 |          |            |
|--------------|----------------|--------|----------|----------|------------|
| Matrícula:   |                | _      |          | Grado de | Horários   |
| Curso: 301   | 1 - ADMINISTRA | 4ÇÃO   |          | Graue u  | e nurarius |
| Local:       |                |        |          |          |            |
| Plano 1:     | ۲              | Pla    | no 2: 🔿  |          | Plano 3: 🔵 |
| Segunda      | Terça          | Quarta | Quinta   | ı Sexta  | Sábado     |
|              |                |        |          |          |            |
|              |                |        |          |          |            |
|              |                |        |          |          |            |
|              |                |        |          |          |            |
|              |                |        |          |          |            |
|              |                |        |          |          |            |
|              |                |        |          |          |            |
|              |                |        |          | -        | Lista de   |
|              |                |        |          |          | ╡          |
|              |                |        |          |          | ╡          |
|              |                |        |          |          |            |
|              |                |        |          |          |            |

Atenção: os alunos possuem preferência no preenchimento das vagas do seu curso, turno e fase (nesta ordem).

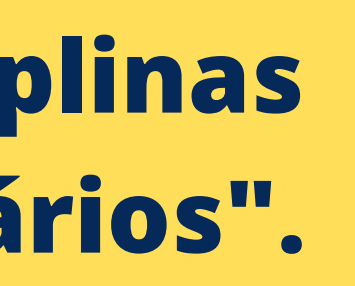

### 20-05-2021 Data: Situação: regular Currículo: 20081 Ano e Semestre da Confirmar Pedido provável Formatura 20222 Sair Curriculo Curso Geral Formação Profissional Su: 64 CAD7720 -51 03301 Formação Profissional Inc MTM3561 60 Matemática Financeira 03301 CAD7004 50 04301 Cultura Empreendedora e EPS7042 04301 51 Introdução a Pesquisa Ope 50 Administração Financei C2D7131 05301 Solicitar Zoom+ **Disciplinas** Disciplinas Solicitadas Remover Aulas (Min/Max 15/30) 0 **Disciplinas Solicitadas**

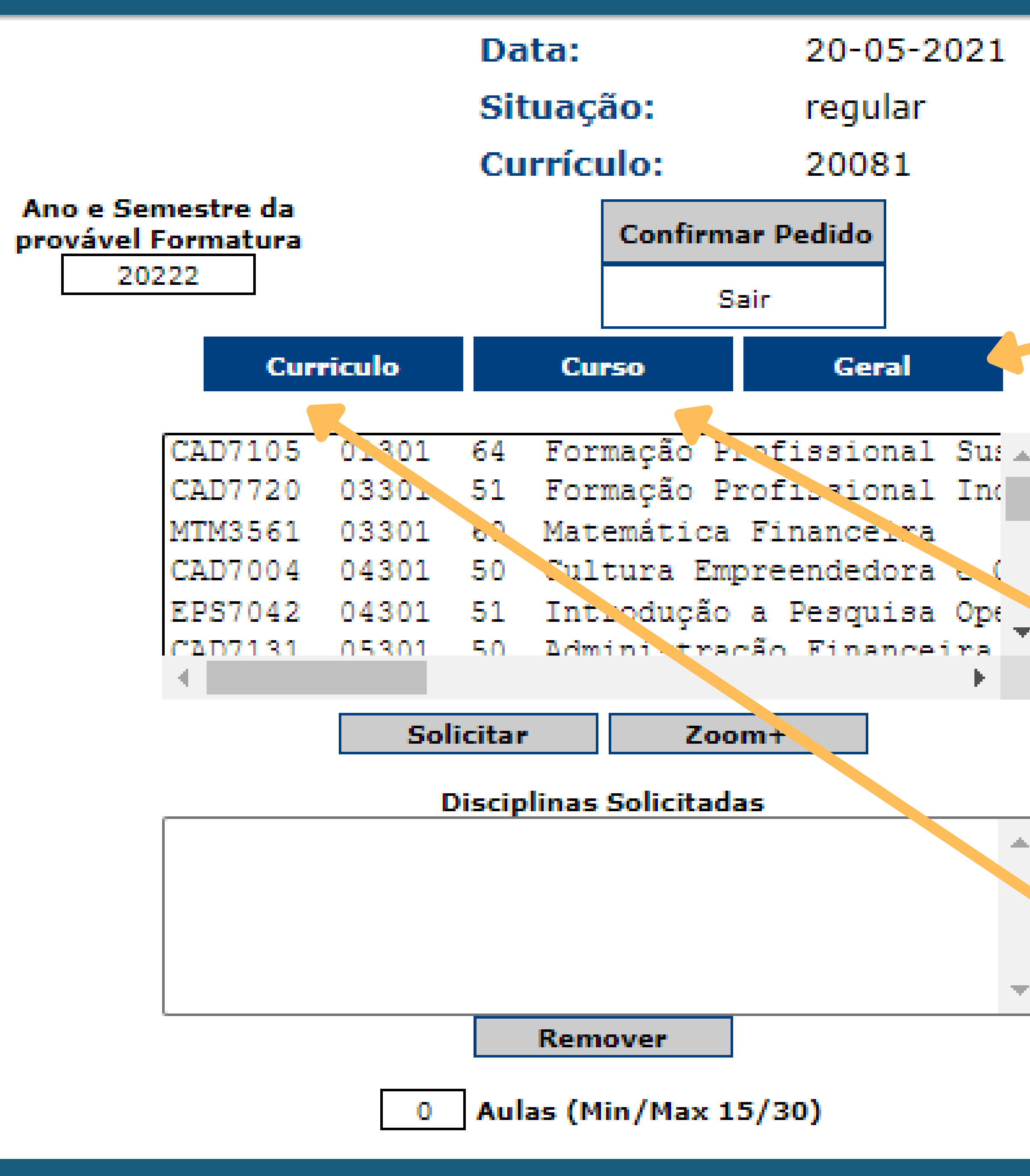

Aqui é possível pesquisar qualquer disciplina da UFSC pelo seu código (ex: **HST7302)** 

Clicando aqui, todas as disciplinas do curso (de ambos os turnos) irão aparecer.

Clicando aqui, as disciplinas não completadas do curso aparecerão em ordem (conforme sua fase)

# Entendendo todos estes "códigos" !!

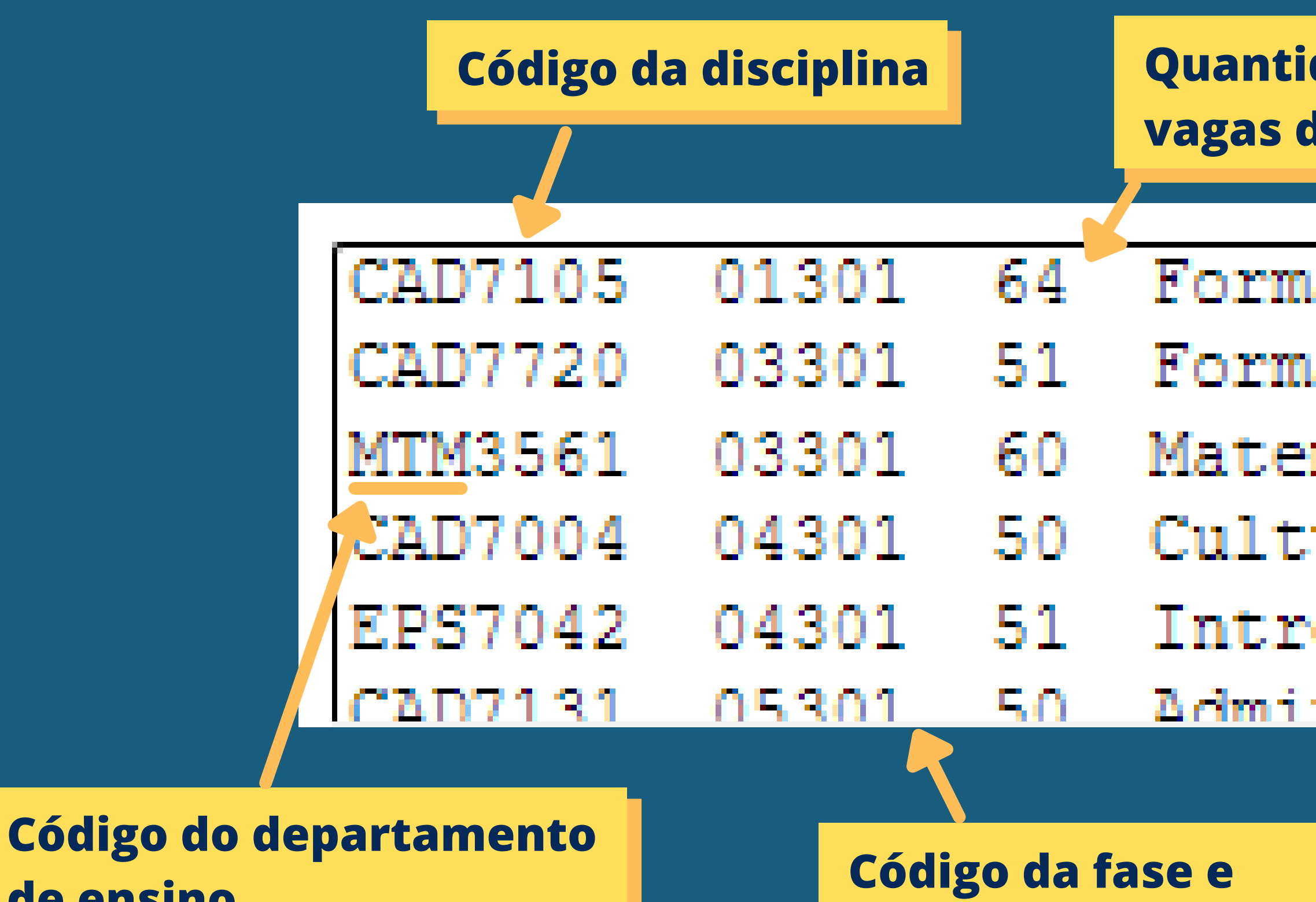

de ensino

curso

## Quantidade de vagas disponíveis

| ıação        | Prof  | issic | onal | Sus |
|--------------|-------|-------|------|-----|
| ação         | Prof  | issic | onal | Inc |
| mátic        | a Fi  | nance | eira |     |
| ura E        | Impre | ended | lora | e ( |
| oduçâ        | io a  | Pesqu | isa  | Ope |
| <u>niatr</u> | acão  | Finz  | ncei | ra. |

| Ano e Semestre da<br>pro <u>vável Format</u> ura |         |             |        | Confi   | irma  | r Pedido |
|--------------------------------------------------|---------|-------------|--------|---------|-------|----------|
| 20222                                            |         |             |        |         | Sai   | ir       |
| Cu                                               | rriculo |             | Cu     | rso     |       | Ger      |
|                                                  |         |             |        |         |       |          |
| CAD5000                                          | 09301   | . 50        | Pro    | grama   | de    | Interc   |
| CAD5000                                          | 09316   | 5 30        | Pro    | grama   | de    | Interc   |
| CAD5001                                          | 09301   | . 50        | Pro    | grama   | de    | Inter.   |
| CAD7004                                          | 04301   | . 50        | Cul    | tura    | Emp:  | retinded |
| CAD7004                                          | 04316   | 65          | Cul    | tura    | Er.o  | reended  |
| CAD7105                                          | 01301   | 64          | For    | macio   | Pr    | ofissio  |
|                                                  |         |             |        |         |       |          |
|                                                  | S       | olicita     | r      | i       | Zoon  | n+       |
|                                                  |         | Disci       | olinas | Solicit | tada: | 5        |
| CAD7004                                          | 04301   | 4           |        |         |       | _        |
| CAD7131                                          | 05316   | 4           |        |         |       |          |
| CAD7218                                          | 05316   | 4           |        |         |       |          |
| EGC5020                                          | 10316   | 4           |        |         |       |          |
| EPS7042                                          | 04301   | 4           |        |         |       |          |
|                                                  |         |             | Rem    | over    |       |          |
|                                                  | 2       | 0 <b>Au</b> | las (M | lin/Ma  | x 15  | /30)     |

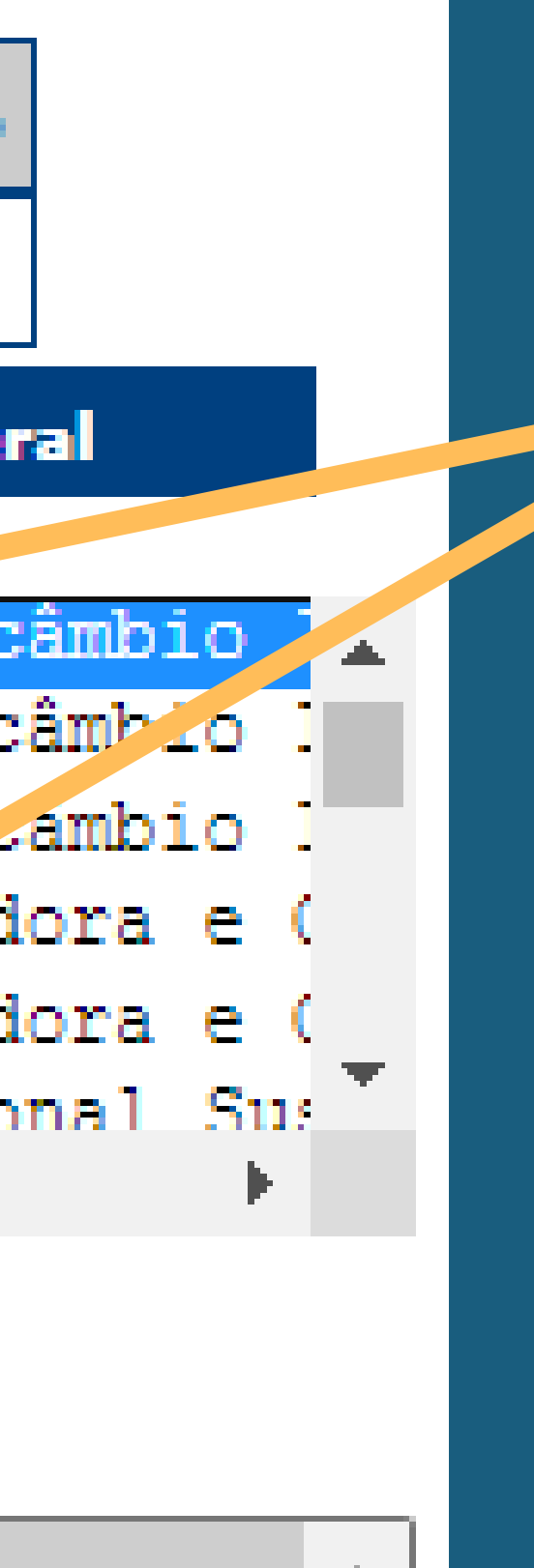

# Selecione a disciplina desejada e clique em "solicitar"

|                                                  |         |            |           | 20001       |
|--------------------------------------------------|---------|------------|-----------|-------------|
| Ano e Semestre da<br>pro <u>vável Format</u> ura |         |            | Confirm   | ar Pedido   |
| 20222                                            |         |            | s         | air         |
| Cu                                               | rriculo | Cu         | rso       | Geral       |
| C3D5000                                          | 09301   | 50 Dro     | arama d   | a Intercâmb |
| CAD5000                                          | 09316   | 30 Pro     | grama d   | e Intercâmb |
| CAD5000                                          | 09301   | 50 Pro     | grama d   | e Intercâmb |
| CAD7004                                          | 04301   | 50 Cul     | tura Em   | preendedora |
| CAD7004                                          | 04316   | 65 Cul     | tura Em   | preendedora |
| CAD7105                                          | 01301   | 64 For     | macão P   | rofissional |
|                                                  |         |            |           |             |
|                                                  | Soli    | citar      | Zoo       | om+         |
|                                                  |         | isciplinas | Solicitad | 36          |
| CAD7004                                          | 04301 4 | iscipinias | Jonenau   | <u>a</u> >  |
| CAD7131                                          | 05316 4 |            |           |             |
| CAD7218                                          | 05316 4 |            |           |             |
| EGC5020                                          | 10316 4 |            |           |             |
| EPS7042                                          | 04301 4 |            |           |             |
|                                                  |         | Rem        | over      |             |
|                                                  | 20      | Aulas (M   | lin/Max 1 | .5/30)      |

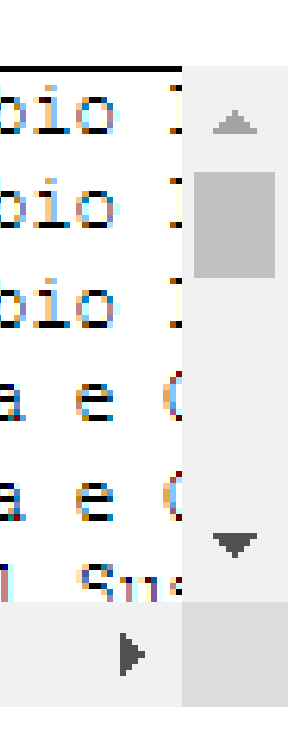

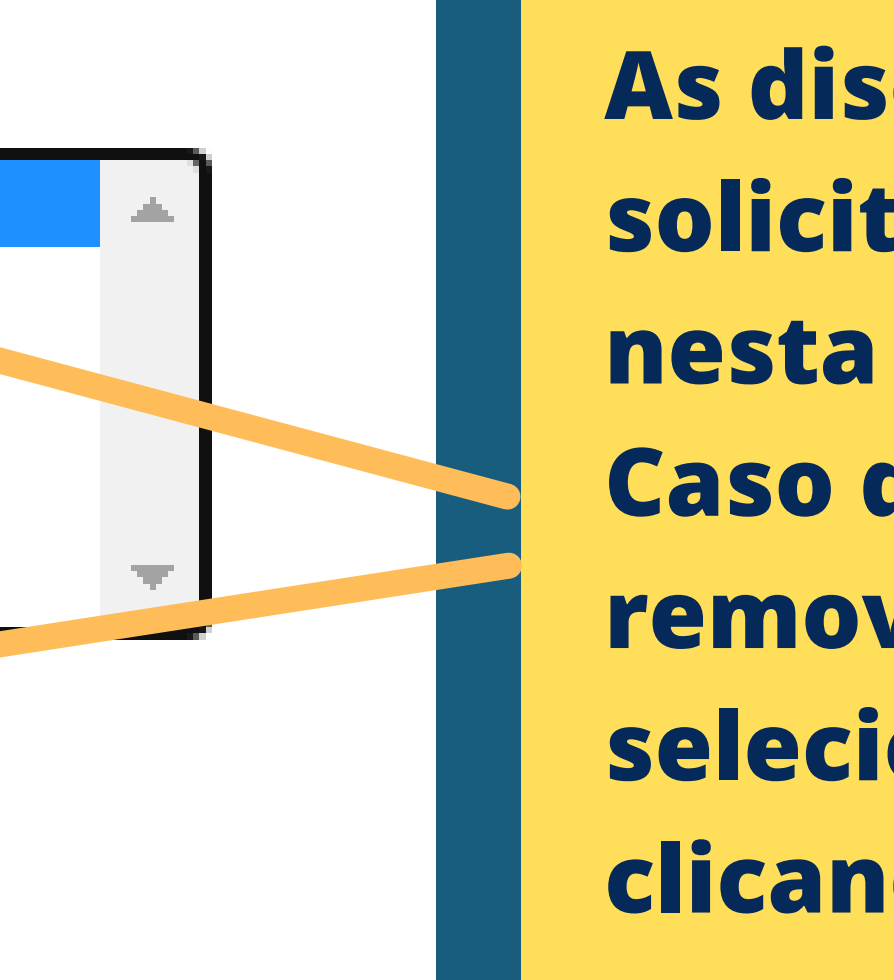

As disciplinas solicitadas aparecerão nesta lista. Caso queira, é possível remover alguma selecionando ela e clicando em "remover"

# cagr.sistemas.ufsc.br diz

Choque de horários com a disciplina EPS7042.

Atenção: essa mensagem sempre irá aparecer quando tentar pegar uma disciplina que "conflite" o horário com outra.

Neste caso, não será possível solicitar a disciplina que conflite em horário com outra que já pegou neste mesmo plano (mais detalhes sobre os "planos" a seguir.

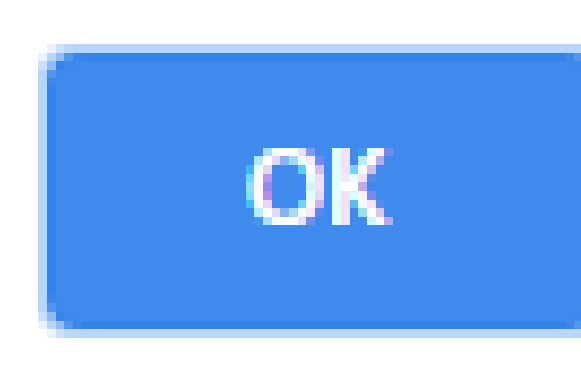

| Semestre: 202 | 211         | Etapa: 1   |          |       |          |  |
|---------------|-------------|------------|----------|-------|----------|--|
| Matrícula: :  |             | <br>       |          |       |          |  |
| Curso: 301    | - ADMINISTR | 4ção       |          |       |          |  |
| Local:        |             |            |          |       |          |  |
| Plano 1:      | $\bigcirc$  | Plano 2: 🔵 |          | PI    | ano 3: 🔿 |  |
| Segunda       | Terça       | Quarta     | Quinta   | Sexta | Sábado   |  |
|               |             |            |          |       |          |  |
| CAD7004       | E007040     | CAD7004    | EDC 7040 |       |          |  |

# Os planos possibilitam o aluno a montar até 3 grades de horários diferentes, abrangendo assim as possibilidades.

Dica: se achou confusa essa parte, foque nesse momento em fazer um único plano. Se pegar as disciplinas da sua fase do curso dificilmente dará algo errado!;)

|                    | Data:       |            | 20-0      | 5-2021 |
|--------------------|-------------|------------|-----------|--------|
|                    | Data.       |            | 20 0      | 5 2021 |
|                    | Situaç      | ão:        | regu      | ar     |
|                    | Curríc      | ulo:       | 2008      | 1      |
| Ano e Semestre da  |             | _          |           |        |
| provável Formatura |             | Confirma   | ar Pedido |        |
| 20222              |             | Sa         | air       |        |
| Curriculo          | Cu          | r50        | Ger       | al     |
|                    |             |            |           |        |
| ca Empres.         | 410102/CSI  | E012 210   | 102/CSE0  | 12 🔺 📥 |
|                    | 208202/A    | LOCAR      |           |        |
|                    | 508202/A    | LOCAR 30   | 8202/ALC  | CAR    |
|                    | 408202/C    | SE009 20   | 8202/CSE  | :009   |
|                    | 308202/C    | SE009 50   | 8202/CSE  | .009   |
| 4                  | 50820270    | SF102_30   | 8202/CSF  | 102    |
|                    |             | _          |           | r      |
| S                  | olicitar    | Zoo        | m+        |        |
|                    | Disciplinas | Solicitada | is        |        |
| CAD7004 04301      | 4           |            |           |        |
| CAD7131 05316      | 4           |            |           |        |
| CAD7218 05316      | 4           |            |           |        |
| CIN7934 09342      | 2           |            |           |        |
| EGC5028 09317      | 4           |            |           | -      |
|                    | Rem         | over       |           |        |
| 2                  | 2 Aulas (M  | in/Max 15  | 5/30)     |        |
|                    |             |            |           |        |

# Após finalizar a solicitação de disciplinas, clique em "Confirmar Pedido"

# FICOU COM DÚVIDAS?

# CONTATE: ADMINISTRACAO @ CONTATO.UFSC.BR

Elaboração:

**Revisão:** 

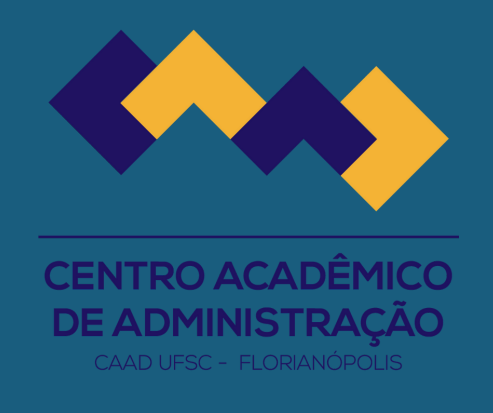

A COORDENAÇÃO DO CURSO AGRADECE AO CAAD PELA ELABORAÇÃO DESTE MATERIAL

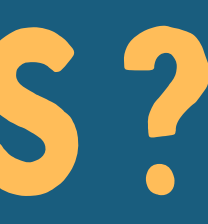

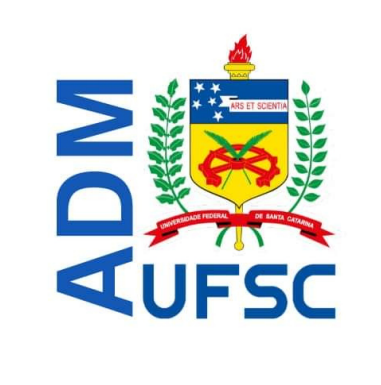